DDDDDD

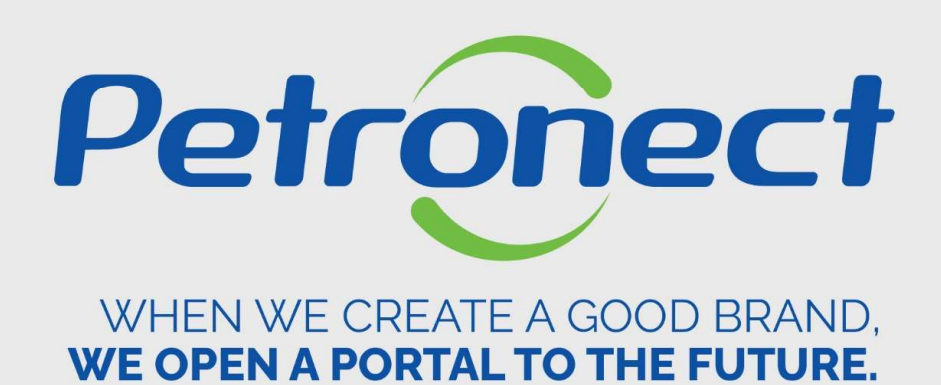

**Collaboration Room (Supplier)** 

- Collaboration Room:
- ✓ It is the channel for communication between Buyer and Vendors.
- ✓ Use the Collaboration Room for commercial doubts (price formation, term, documentation content etc.).
- ✓ The data privacy of each Supplier is respected.
- ✓ Benefits:
  - Transparency
  - Traceability
  - Historic
  - Safety

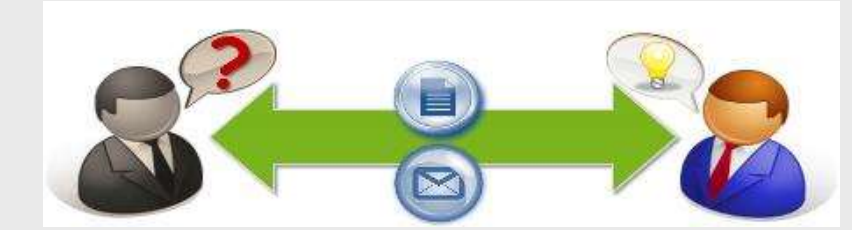

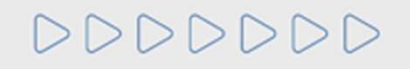

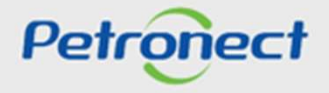

Illustrative Material

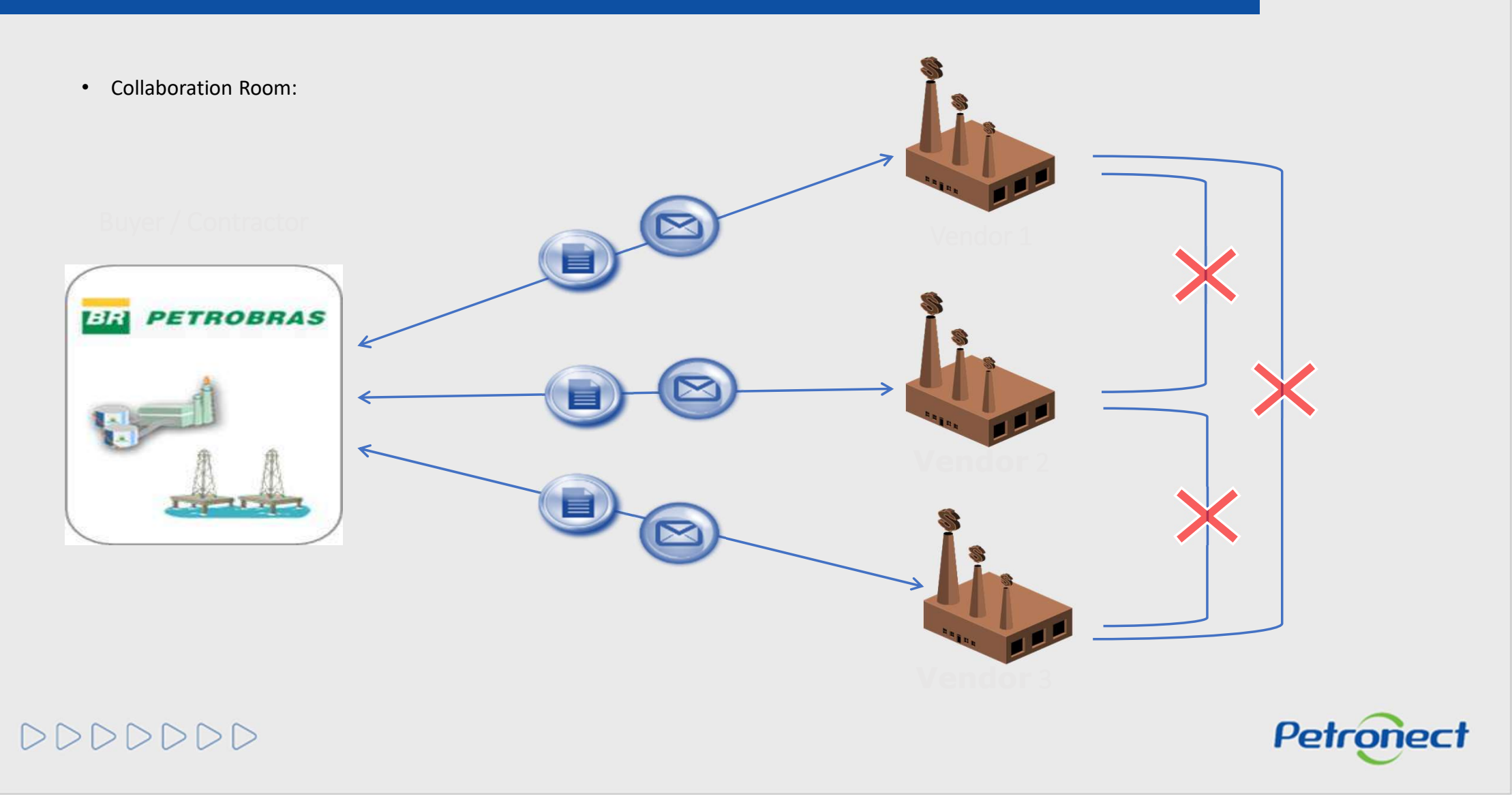

# Access the Collaboration Room of the opportunities

| sing and Contracting Management. The Petronect Registry at Petr | obras Electro    | nic Quotes | Contracts an | d Orders | Petrobras Security Inf | Dormation Standards  | Regis | ster |   |  |     |         |     |
|-----------------------------------------------------------------|------------------|------------|--------------|----------|------------------------|----------------------|-------|------|---|--|-----|---------|-----|
| lectronic Quotes Opportunity Board Unlock Session My Compa      | ny Participation |            |              |          |                        |                      |       |      |   |  |     |         |     |
|                                                                 |                  |            |              |          |                        |                      |       |      |   |  |     |         |     |
| ide/ show search parameters                                     |                  |            |              |          |                        |                      |       |      |   |  | - 1 |         |     |
| Number:                                                         |                  |            |              |          |                        |                      |       |      |   |  |     |         |     |
| ring Object Description:                                        |                  |            |              |          |                        |                      |       |      |   |  | - 1 |         |     |
| Item description:                                               |                  |            |              |          |                        |                      |       |      |   |  | - 1 |         |     |
| Publishing date:                                                | То               |            | 14 🗲         |          |                        |                      |       |      |   |  | - 1 |         |     |
| Start date: 🔷 🛅                                                 | То               |            | A            | a tha    |                        |                      |       |      |   |  | - 1 |         |     |
| End date: 🔷 🖬                                                   | То               |            | Acces        | s the d  | opportunity            |                      |       |      |   |  |     |         |     |
| Material family:                                                |                  |            |              |          |                        |                      |       |      |   |  |     |         |     |
| Process type:                                                   |                  |            |              |          |                        |                      |       |      |   |  |     |         |     |
| Region: 🔷 📴                                                     |                  |            | \$           |          |                        |                      |       |      |   |  |     |         |     |
| Last update: 🗸 🗸                                                |                  |            |              |          |                        |                      |       |      |   |  |     |         |     |
| Event status: Current Opportunities $\lor$                      |                  |            |              |          |                        |                      |       |      |   |  |     |         |     |
| earch Clear                                                     |                  |            |              |          |                        |                      |       |      |   |  | - 1 |         |     |
| Download Notes and Attachments Export ~                         |                  |            |              |          |                        |                      |       |      |   |  |     |         |     |
| Number Desc. of the Hiring Object                               | Start Date       | Start Time | End Date     | End time | Response Status        | -                    |       |      |   |  |     |         | ive |
| 7003194497 TESTE IVA                                            | 08.08.2023       | 18:00:00   | 31.08.2023   | 12.00.00 | Bid submitted          | Public Opportunities | 0     |      | 1 |  |     | ulustra |     |

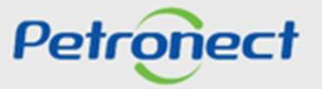

# DDDDDD

# Access the Collaboration Room of the Opportunity

| Header Item<br>Basic data Attributes | Notes and At     | achments               | Click on the button <b>"Collabo<br/>Room"</b> . |
|--------------------------------------|------------------|------------------------|-------------------------------------------------|
| RFx Number:                          | 7003187340       |                        | Proposal Validity:                              |
| Time Zone:                           | ZBRRJ            |                        |                                                 |
| * Start date:                        | 07.10.2020       | 11:40:00               |                                                 |
| * End date:                          | 14.10.2020       | 00:00:00               |                                                 |
| orial Opening Date                   | 14.10.2020       | 00:00:00               |                                                 |
| * Hiring Object Description          | INVERSÃO DE      | FASES - 2 ITENS - y4fs |                                                 |
| Currency:                            | BRL              |                        |                                                 |
| Description                          | Lic. Inversão Fa | ises                   |                                                 |
| Judamont criterion                   | 1 and a state    |                        |                                                 |

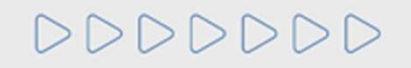

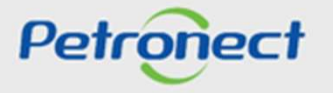

#### View Buyer/ Contractor messages

| Ilaboration Room   Oportunity Number: 7003195426   Oportunity Title: API - Teste Bens - SOAP UI |                                       |                             |                         | Check out on this box<br>messages of the Colla<br>Room. | all of the aboration              | Return |  |
|-------------------------------------------------------------------------------------------------|---------------------------------------|-----------------------------|-------------------------|---------------------------------------------------------|-----------------------------------|--------|--|
| oom Details<br>Rooms Status                                                                     | S Opened                              | Created by:<br>Subject:     |                         | Last Update: 06.01.2025 🖼<br>Unread: 🗌                  | Until: 05.02.2025<br>Attachments: | 14     |  |
| ıbject                                                                                          |                                       | Search Clear                |                         | ,                                                       |                                   |        |  |
| ıbject<br>Last Update                                                                           | My Last Answer                        | Search Clear                | Created by              | Attachments                                             | Messag                            | je     |  |
| Ibject<br>Last Update<br>05.02.2025 16:28:41                                                    | My Last Answer<br>05.02.2025 16:28:41 | Search Clear Subject Testee | Created by<br>ENGBOMBAS | Attachments 1                                           | Messag                            | ge     |  |
| Ibject<br>Last Update<br>05.02.2025 16:28:41                                                    | My Last Answer<br>05.02.2025 16:28:41 | Search Clear Subject Testee | Created by<br>ENGBOMBAS | Attachments<br>1                                        | Messag                            | je     |  |

**Note:** For Public Opportunities, messages received and responses sent with subject "Negotiation" and attachments, if any, will be made available in the public area of the Petronect Portal.

0000000

Illustrative Material

Petronect

- 1. Message delivery date;
- 2. Message delivery time;

- 3. Message Sender;
- 4. Attachments quantity in this Message.

| TV.              |                              |                 |
|------------------|------------------------------|-----------------|
|                  |                              |                 |
| me 2 sender (3)  |                              | Message Attachm |
| :16:44 Petrobras |                              | 0               |
|                  |                              |                 |
|                  |                              |                 |
|                  |                              |                 |
|                  |                              |                 |
|                  |                              |                 |
|                  |                              |                 |
|                  | To read the message click of | on the          |
|                  | "Envelope" icon.             | arial           |
|                  |                              | Mate.           |
|                  |                              | strative        |
|                  |                              | IIIUSE          |

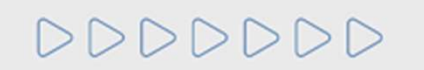

NOTE: All new messages appears in "Yellow".

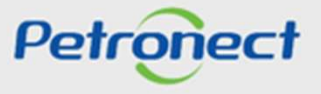

#### **Download Files and Attachments**

| Message History                                                                                                    | Custom Filter ×                                              |                                                                                |
|----------------------------------------------------------------------------------------------------|--------------------------------------------------------------|--------------------------------------------------------------------------------|
| Date Sander<br>20.12.2017 16:16:44 Petrobras                                                                                  | Use * to Represent Character Strings<br>Filter By Date: *20* | Message Attachm                                                                |
| Use the filter fields (user-Defined Filter)<br>to filter messages (to enter a keyword<br>use "* " before and after the word). | Filter Cancel<br>Click o<br>attach<br>colum<br>attach        | n the number of<br>ments on the attachments<br>n to download message<br>ments. |
|                                                                                                    |                                                              | Illustra                                                                       |

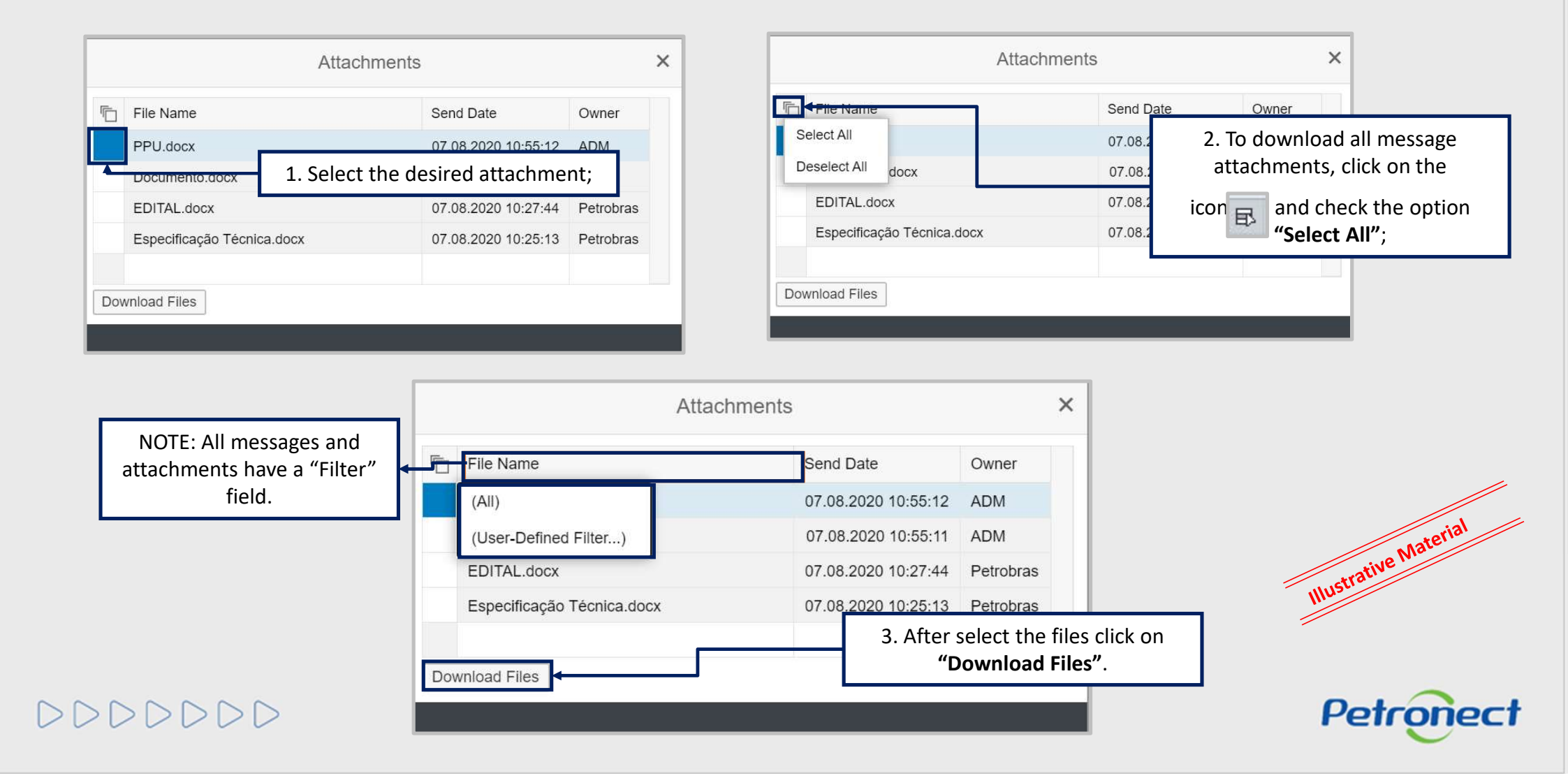

#### **Download Files**

| Collaboration Room   Oportunity Number: 70 New Subject Download Files Collaboration | 03195426   Oportunity Title: AP        | I - Teste Bens - SOAP UI | 1. You can download<br>the attachments of | l all<br>a        |
|-------------------------------------------------------------------------------------|----------------------------------------|--------------------------|-------------------------------------------|-------------------|
| Room Details                                                                        | Search Criteria                        |                          | subject.                                  |                   |
| Rooms Status Opened                                                                 | Created by:<br>Subject:<br>earch Clear |                          | Last Update: 00 01.2025 🖼<br>Unread:      | Until: 05.02.2025 |
| 2. Or download all<br>attachments on th<br>collaboration roor                       | the<br>ne<br>m.                        | Created by               | A                                         | Message           |
| 05.02.2025 16:28:41 05.02.2025 16:28:41                                             | Testee                                 | ENGBOMBAS                | 1                                         |                   |
|                                                                                     |                                        |                          |                                           |                   |

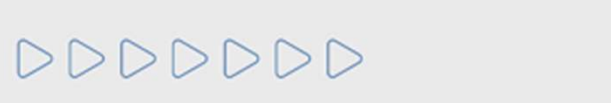

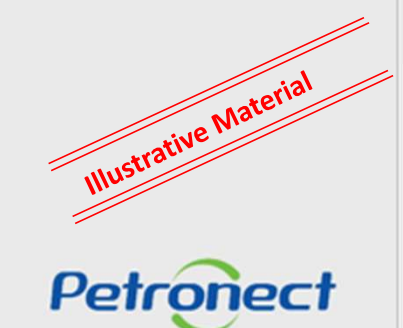

## Create a subject on the collaboration room

|                    | load Files Collaboratio | on Room Report               |            |                             | Ret                                 |
|--------------------|-------------------------|------------------------------|------------|-----------------------------|-------------------------------------|
| m Details          |                         | Search Criteria              | a          |                             |                                     |
| Rooms Statu        | S Opened                | Created<br>Subj<br>Search Cl | by:        | Last Update: 06.01.2025 III | Until: 05.02.2025 🖬<br>Attachments: |
| ast Update         | My Last Answer          | Subject                      | Created by | Attachments                 | Message                             |
| 5.02.2025 16:28:41 | 05.02.2025 16:28:41     | estee                        | ENGBOMBAS  | 1                           |                                     |
|                    |                         |                              |            |                             |                                     |
|                    |                         |                              |            |                             |                                     |

Click on **"New Subject"** to create a new subject on the collaboration room.

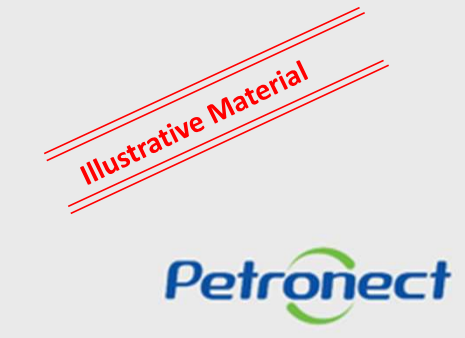

000000

## Sending messages to the Buyer/ Contractor

The following screen will display the fields "Free subject", "Predefined Subject" and "Questioning":

|                         | New Sul     | bject |          |         | C            |
|-------------------------|-------------|-------|----------|---------|--------------|
| Free subject            |             |       |          |         | * Recipient( |
| O Predefined Subject    |             | 6     | Туре     | Members | St           |
| Questioning             |             |       | Internal | Buyer   | ď            |
|                         | * Subject   |       |          |         |              |
|                         |             |       |          |         |              |
| ^ Message               |             |       |          |         |              |
|                         |             |       |          |         |              |
|                         |             |       |          |         |              |
|                         |             |       |          |         |              |
|                         |             |       |          |         |              |
|                         |             |       |          |         |              |
|                         |             |       |          |         |              |
|                         |             |       |          |         |              |
|                         | Attachments |       |          |         |              |
| Load Attachment         | ^           |       |          |         |              |
| File Name               | Size (MB)   |       |          |         |              |
| i No linked attachments |             |       |          |         |              |
|                         |             |       |          |         |              |

The "Free Subject" option will be marked as the default option.

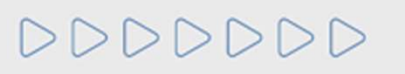

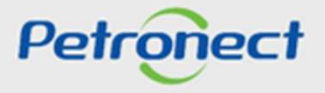

# Sending messages to the Buyer/ Contractor

When choosing "Predefined Subject", then you must select one of the options below:

# Impugnation;

## Negotiation.

| 1                       | New Subje | ct       |         | 6 ×            |                   |
|-------------------------|-----------|----------|---------|----------------|-------------------|
| Free subject            |           |          |         | * Recipient(s) |                   |
| Predefined Subject      | ų         | Туре     | Members | St             |                   |
| Questioning             |           | Internal | Buyer   | Ē              |                   |
|                         | Subject   |          |         |                |                   |
|                         |           |          |         |                |                   |
|                         | _         |          |         |                |                   |
| Impugnation             | -         |          |         |                |                   |
|                         |           |          |         |                | strative Material |
| Load Attachment         | ^         |          |         |                | IIIus             |
| File Name Size (M       | B)        |          |         |                |                   |
| i No linked attachments |           |          |         |                |                   |
| 000000                  |           |          |         |                | Petronect         |

# Sending messages to the Buyer/ Contractor

When choosing "**Questioning**", then you must select one of the options below:

# **Request for Clarification**

|                           | New Sul     | bject |          |         | 6 >            |          |
|---------------------------|-------------|-------|----------|---------|----------------|----------|
| Free subject              |             |       |          |         | * Recipient(s) |          |
| O Predefined Subject      |             | Ē     | Туре     | Members | St             |          |
| • Questioning             |             |       | Internal | Buyer   | e              |          |
|                           | * Subject   |       |          |         |                |          |
|                           | ~           |       |          |         |                |          |
| Request for Clarification |             |       |          |         |                |          |
|                           |             |       |          |         |                |          |
|                           |             |       |          |         |                |          |
|                           |             |       |          |         |                |          |
|                           |             |       |          |         |                |          |
|                           |             |       |          |         |                |          |
|                           |             |       |          |         |                |          |
|                           |             |       |          |         |                | orial    |
|                           |             |       |          |         |                | Mater    |
|                           | Attachments |       |          |         |                | strative |
| Load Attachment           |             |       |          |         |                | 11103-   |
| File Name                 | Size (MB)   |       |          |         |                |          |
| i No linked attachments   |             |       |          |         |                |          |
|                           |             |       |          |         |                |          |
|                           |             |       |          |         |                | Petronec |

DDDDDD

#### Sending messages to the Buyer/ Contractor

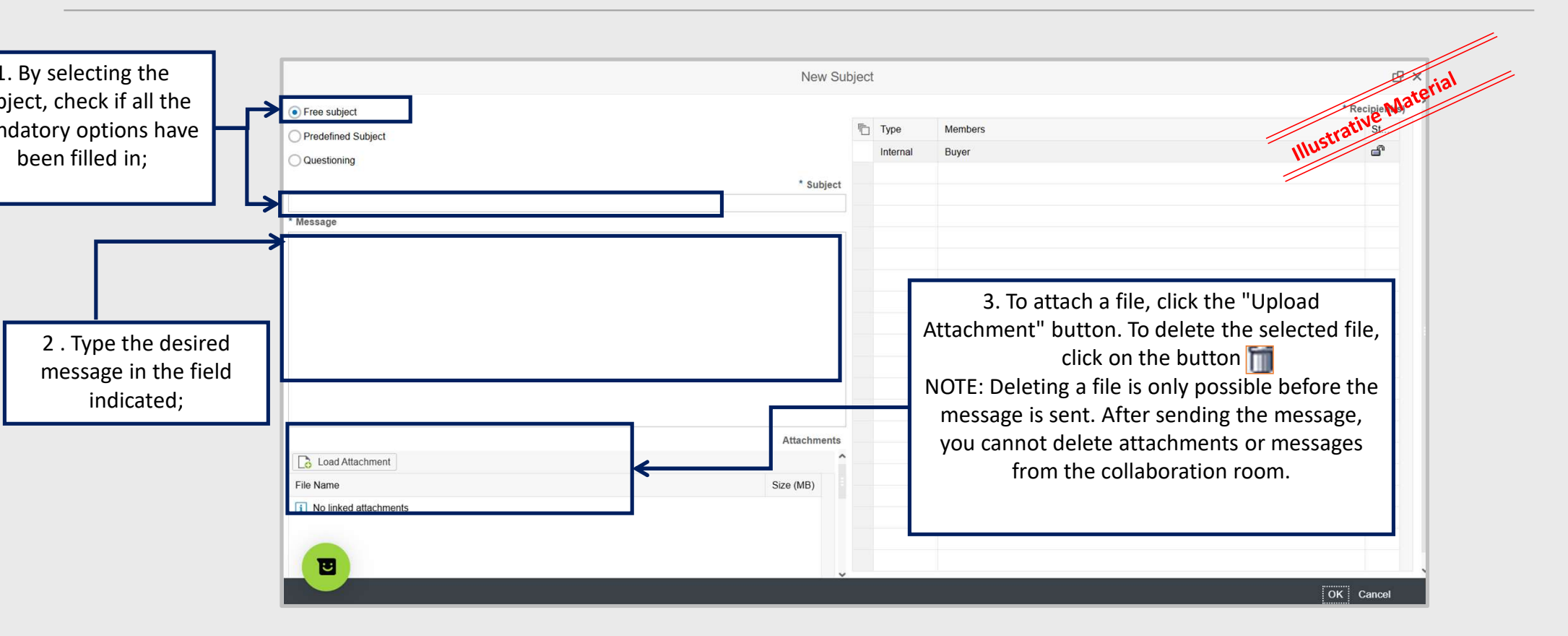

0000000

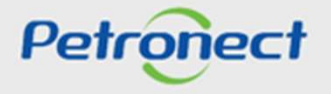

## Inserting attachments to the message

| <ol> <li>Will be allowed the inclusion of up to 10 files at a time.</li> <li>The maximum size allowed per file will be of 200 MB.</li> </ol> |                                                                                                    | 1) 2)     | Will be allowed the inclusion of up to 10 files at a<br>The maximum size allowed per file will be of 200 | time.<br>MB. |
|----------------------------------------------------------------------------------------------------|----------------------------------------------------------------------------------------------------|-----------|----------------------------------------------------------------------------------------------------|--------------|
| 3) Ex<br>.EXE<br>4) Fi<br>5) Sp                                                                                                    | ktensions not Allowed:<br>E, .BAT, .CMD, .SCR, .VBS, .WS, .COM.<br>le name limit of 40 characters.<br>pecial characters will not be accepted (&,%,2,\$ etc.) |           | 5. After selecting the desired files, click on <b>"Load"</b>                                             | tc.)         |
| Attachment:                                                                                                    | Choose File                                                                                                    | Attachmen | Choose File Commercial Doubts.docx                                                                       |              |
| Attachment:                                                                                                    | Choose File No file chosen                                                                                                    | Attachmen | Choose File No file chosen                                                                               |              |
| Attachment:                                                                                                    | Choose File No file chosen                                                                                                    | Attachmen | Choose File No file chosen                                                                               |              |
| Attachment                                                                                                    | Choose File No file chosen                                                                                                    | Attachmen | Choose File No file chosen                                                                               |              |
| Attach 4.                                                                                                    | Click on <b>"Search"</b> to locate the                                                                                                    | Attachmen | Choose File No file chosen                                                                               |              |
| Attach                                                                                                    | file in your computer.                                                                                                    | Attachmen | Choose File No file chosen                                                                               |              |
| Attachment:                                                                                                    | Choose File No file chosen                                                                                                    | Attachmen | Choose File No file chosen                                                                               |              |
| Attachment:                                                                                                    | Choose File No file chosen                                                                                                    | Attachmen | Choose File No file chosen                                                                               |              |
| Attachment:                                                                                                    | Choose File No file chosen                                                                                                    | Attachmen | Choose File No file chosen                                                                               |              |
| Attachment:                                                                                                    | Choose File No file chosen                                                                                                    | Attachmen | Choose File No file chosen                                                                               |              |

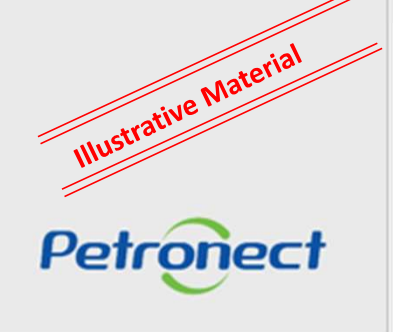

DDDDDDD

**NOTE:** On the loading screen you can see the extension character limit on the name, quantity and maximum allowable size of each file.

DDDDDD

#### Inserting attachments to the message

| boration Room                                                                                                    |                                                           | Material                                         |
|----------------------------------------------------------------------------------------------------|-----------------------------------------------------------|--------------------------------------------------|
| nserting attachments to the message                                                                                      |                                                           | Illustrative Mr.                                 |
|                                                                                                    | New Subject                                               | 년 ×                                              |
| <ul> <li>One or more files have been successfully attached.</li> <li>Free subject</li> <li>Predefined Subject</li> </ul> | Type Members                                              | * Recipient(s)                                   |
| Ouvestioning<br>6. A message appears informing that t<br>successfully sent.                                              | he files have been                                        | 8. Select the buyer clicking on the blue square. |
|                                                                                                    | 7. You can click on the icon<br>to delete the attachment. |                                                  |
|                                                                                                    |                                                           | 9. Click on <b>"OK"</b> to send the message.     |
| Load Attachment File Name Alessandra Costa.pdf                                                                           | Attachments<br>Size (MB)<br>0.27                          |                                                  |
|                                                                                                    |                                                           | OK Cancel                                        |

Petronect

NOTE: you can only delete attachments before the message is sent, after sending, messages and attachments can not be deleted.

# Send a message from an existing Subject

| The subject and messag  | e have been successfull | y created                               |                     | 10. A message informing that the message and the subject has been successfully created appears.                                                                                                    |                   |
|-------------------------|-------------------------|-----------------------------------------|---------------------|----------------------------------------------------------------------------------------------------|-------------------|
| New Subject Downle      | ortunity Number: 700    | 03195426   Oportunity Title: A          | PI - Teste Bens - S |                                                                                                    | Return            |
| Room Details            |                         | Search Criteria                         |                     |                                                                                                    |                   |
| Rooms Status<br>Subject | Opened                  | Created by:<br>Subject:<br>Search Clear |                     | Last Update:       06.01.2025       Image: Constraint of the second second seco |                   |
| Last Update             | My Last Answer          | Subject                                 | Created by          |                                                                                                    |                   |
| 05.02.2025 17:02:09     | 05.02.2025 17:02:09     | Teste                                   | ENGBOMBAS           | NOTE: You can use the search criteria to filter the messages in the                                                                                                    |                   |
| 05.02.2025 16:28:41     | 05.02.2025 16:28:41     | Testee                                  | ENGBOMBAS           | Collaboration Room.                                                                                                    |                   |
|                         | 11. In case             | you want to reply                       | a message sent by   | y the Buyer / Contractor or send a message from an existing subject,<br>the desired subject.                                                                                                    | click on the name |

Messages sent to the Buyer / Contractor with the subject "Negotiation" will be made available automatically in the external area of the Petronect portal.

0000000

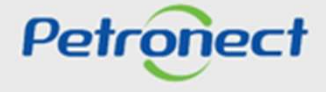

Illustrative Material

# Send a message from an existing Subject

| Return     | 1   Oport<br>lew Messa<br>tory | tunity Number: 7000141453 | Oportunity Title: RE_COMP_30 20.12.2017 16:12 |         |         |
|------------|--------------------------------|---------------------------|-----------------------------------------------|---------|---------|
| Date       | Time                           | Sender                    |                                               | Message | Attachm |
| 20.12.2017 | 19:28:28                       | Petrobras                 | 12. Click on "New Message";                   | ۲       | 1       |
|            |                                |                           |                                               |         |         |
|            |                                |                           |                                               |         |         |
|            |                                |                           |                                               |         |         |
|            |                                |                           |                                               |         |         |
|            |                                |                           |                                               |         |         |
|            |                                |                           |                                               |         |         |

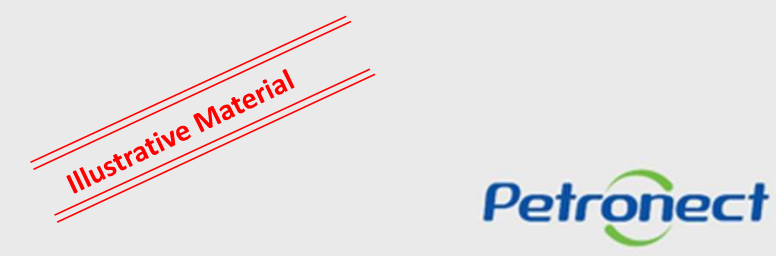

000000

DDDDDD

#### Send a message from an existing Subject

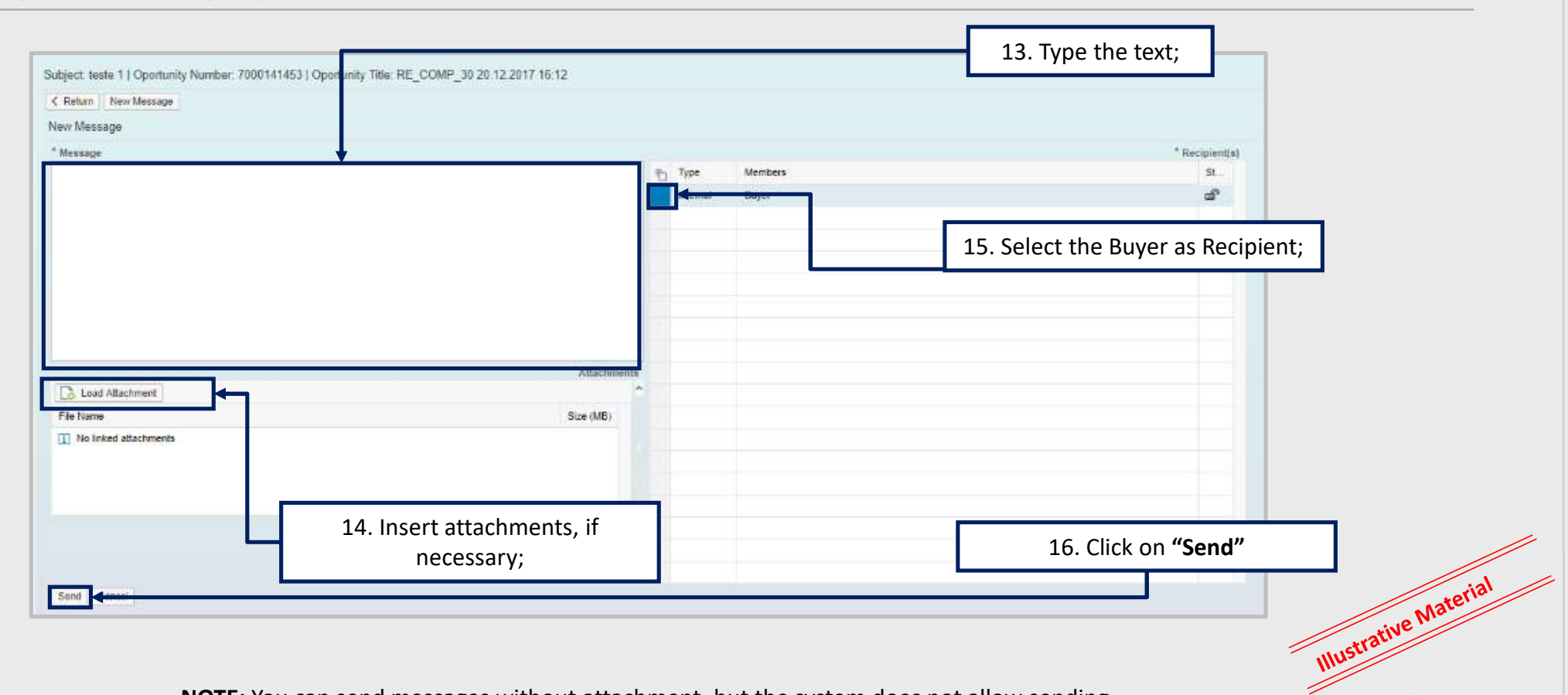

Petronect

**NOTE:** You can send messages without attachment, but the system does not allow sending attachments without message.

# Send a message from an existing Subject

| Return     | New Messa | ige       |                                              |         |         |
|------------|-----------|-----------|----------------------------------------------|---------|---------|
| lessage Hi | istory    |           |                                              |         |         |
| Date       | Time      | Sender    |                                              | Message | Attachm |
| 20.12.2017 | 19:39:21  | Petrobras |                                              | 1       | 1       |
| 20.12.2017 | 19:28:28  | Petrobras |                                              | 1       | 1       |
|            |           |           |                                              |         |         |
|            |           |           | The Message Sent will appear in the subject. |         |         |

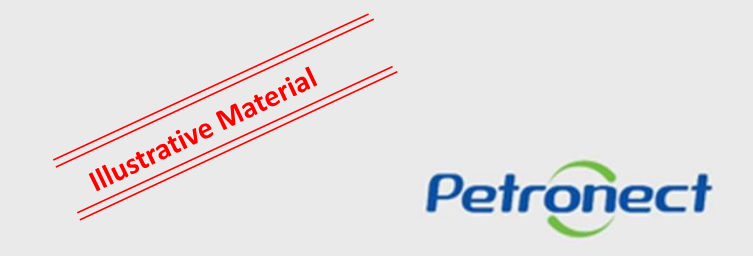

DDDDDD

## Download Collaboration Room Report

| 025 🖪 |
|-------|
| 025 🕅 |
|       |
|       |
| ssage |
|       |
|       |
| e     |

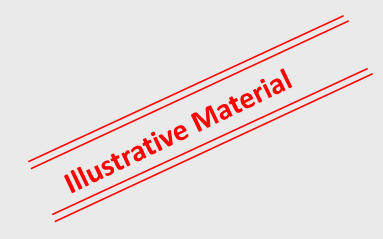

Petronect

DDDDDD

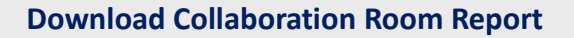

| 0.10                   |                                       | Collaboration Room Report                    |                      |                            |  |  |
|------------------------|---------------------------------------|----------------------------------------------|----------------------|----------------------------|--|--|
| Petronec               | T                                     | Opportunity Name: API - Teste Bens - SOAP UI |                      |                            |  |  |
|                        |                                       | Opportunity ID: 7003195426                   |                      |                            |  |  |
|                        |                                       |                                              |                      |                            |  |  |
| Sent Messages          |                                       |                                              |                      |                            |  |  |
|                        |                                       |                                              |                      |                            |  |  |
| Submit Date:           | 05.02.2025 / 17:02:09                 |                                              |                      |                            |  |  |
| From:                  | FORN ENG ENGBOMBAS                    |                                              |                      |                            |  |  |
| Subject:               | Teste                                 |                                              |                      |                            |  |  |
| Teste                  |                                       |                                              |                      |                            |  |  |
| Submit Date:           | 05.02.2025 / 16:28:41                 |                                              |                      |                            |  |  |
| From:                  | FORN ENG                              |                                              | ENGBOMBAS            |                            |  |  |
| Subject:               | Testee                                |                                              |                      |                            |  |  |
| Testeeee               |                                       |                                              |                      |                            |  |  |
| Read control           | re read on this Collabo               | ration Room                                  |                      |                            |  |  |
| No accacimienco we     | te read on this corrabo               | Lation Room.                                 |                      |                            |  |  |
| Attachments            |                                       |                                              |                      |                            |  |  |
| Attachments            |                                       | Attachments                                  |                      |                            |  |  |
| Attachments<br>Subject | Attachment Name                       | Attachments<br>Responsible                   | Company              | Date                       |  |  |
| Attachments<br>Subject | Attachment Name<br>Carlos Rodrigo.pdf | Attachments<br>Responsible<br>FORN_ENG       | Company<br>ENGBOMBAS | Date 05.02.2025 / 17:02:09 |  |  |

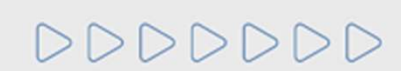

The report comes in PDF, it has all incoming/or sent files and messages in the Collaboration Room and control reading of attachments.

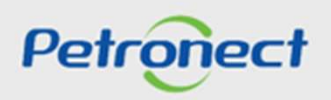

Illustrative Material

DDDDDD

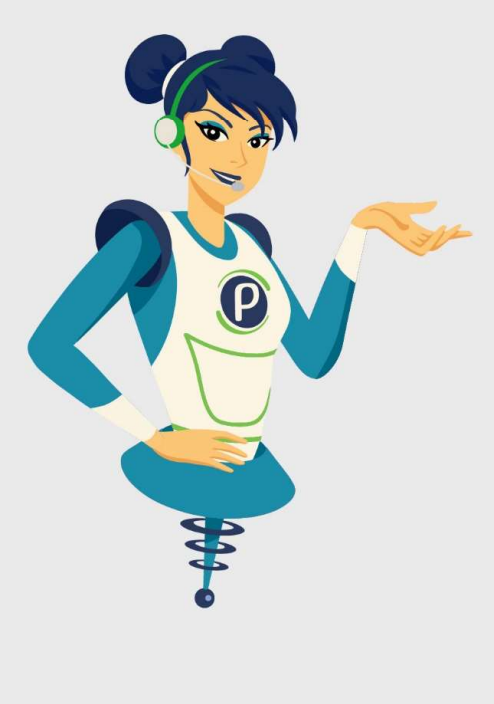

# Petronect

# WHEN WE CREATE A GOOD BRAND, WE OPEN A PORTAL TO THE FUTURE.

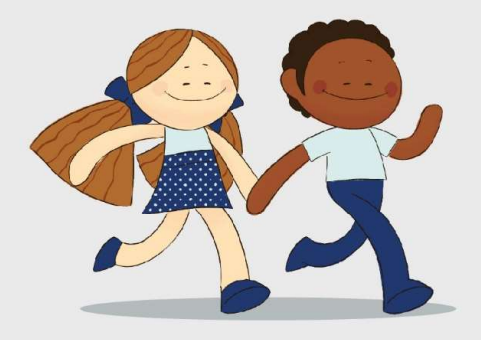

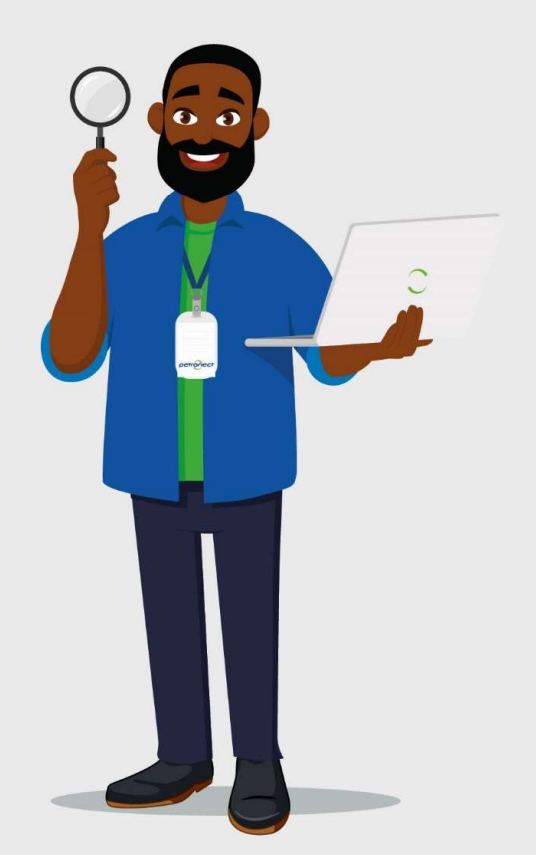